附件3:

## 福建医科大学2020年面向台湾地区单独招生 网络远程面试指南

## 一、面试前准备

1. 访问:https://meeting.tencent.com/index.html 网 站下载面试软件(腾讯会议客户端),面试时考生需准备好 智能手机或 PC(带麦克风、摄像头和音箱)等终端,场地安 静封闭,应有稳定的无线或有线网络,光线充足,确保面试 时考生本人图像清晰。

 考生请按时参加 2020 年 8 月 28 日 10:00-11:00 的模拟 测试,熟悉面试系统,知晓面试流程。

## 二、面试

 以电脑 PC 端为例(手机端操作类似):打开腾讯会 议客户端,(如还未注册腾讯会议账号,请先注册)点击左 上角"加入会议"图标,根据考生QQ 群通知,填写正确的 会议号及密码,选择"入会开启摄像头",点击下方的"加 入会议"可进入会议界面。

输入面试会议 ID、考生姓名(必须填写考生本人中文真 实姓名的全名),点击"加入会议",再输入会议密码后就进 入面试系统。系统测试及正式面试的 ID、密码将由管理人员 面试前通过 QQ 群发送给考生,请考生务必 QQ 在线。

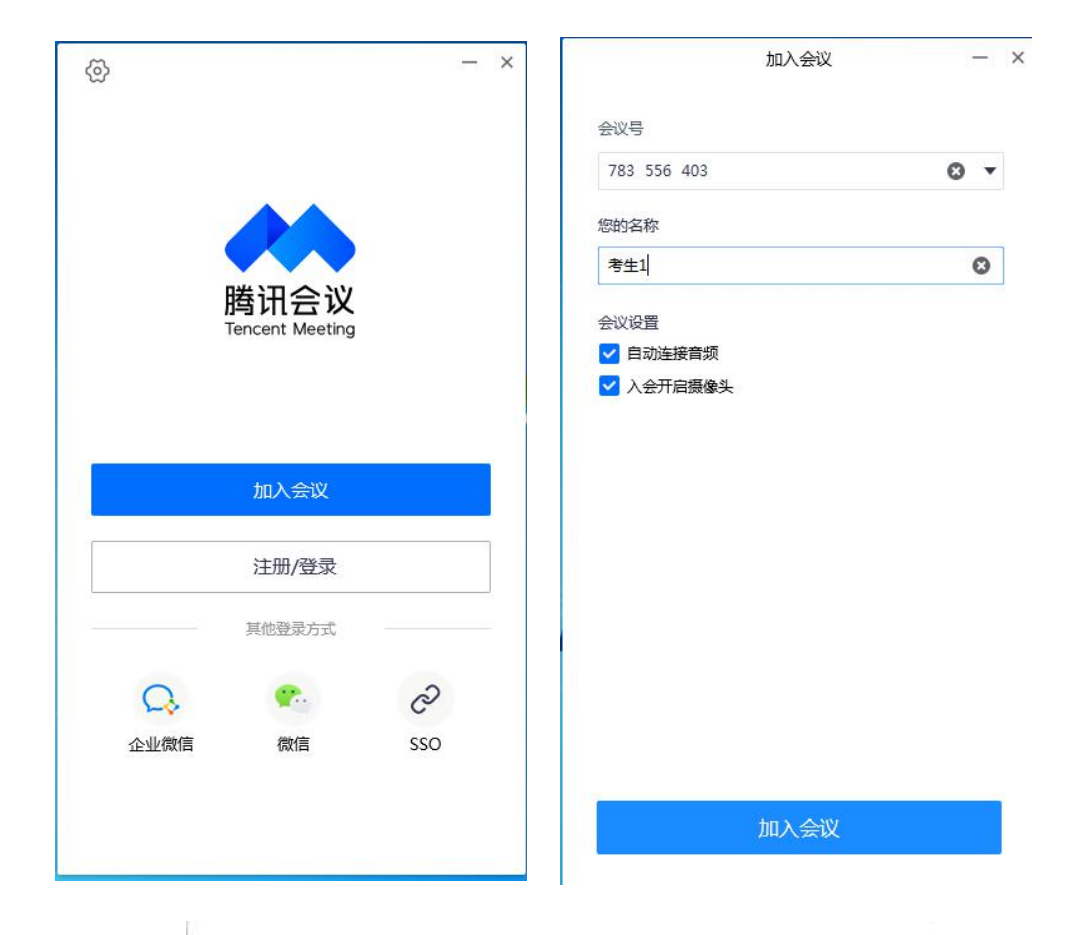

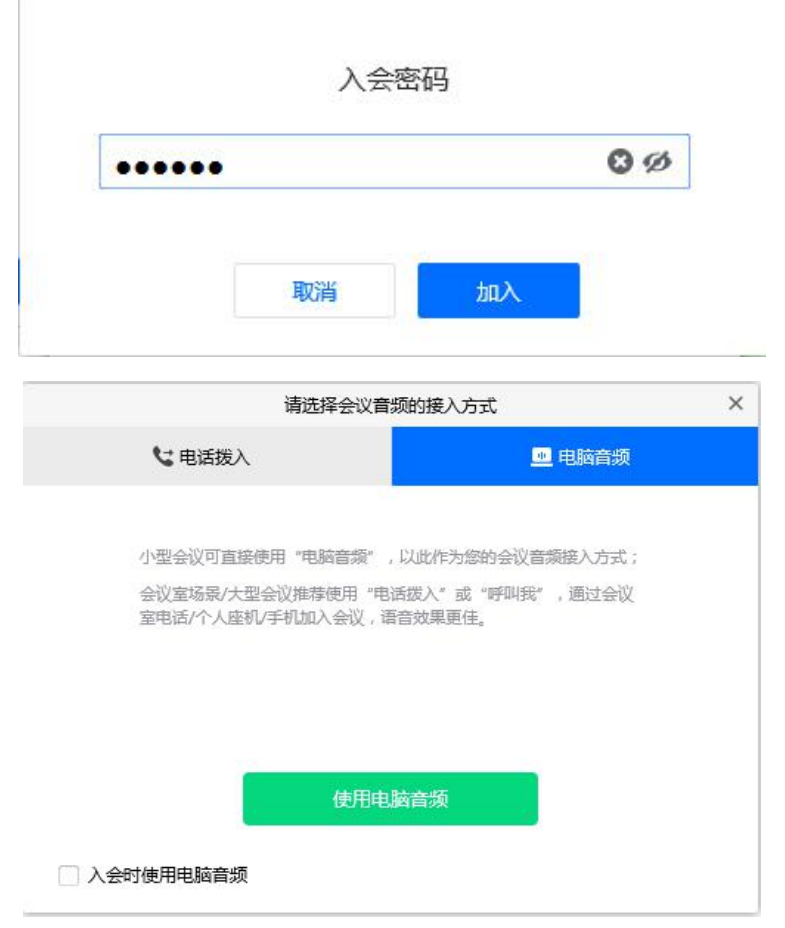

 2. 点击"使用电脑音频",面试时会首先进入候考室, 等待上一位考生面试结束后,经管理员同意后正式进入面试 会议室。

进入面试会议室后,确保屏幕下方麦克风、声音和视频开启。

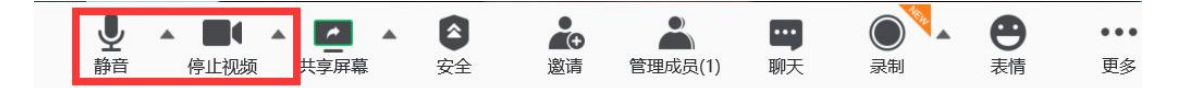

4.考官宣读面试须知,提示考生是否能够看清画面,是
否可以听到声音,之后考生开始面试。

(1)考生将摄像头旋转一周,拍摄四周环境,确认面试 空间无其他人员。

(2)考生手持本人身份证面对摄像头宣读如下内容: 我 叫\*\*\*,本人以真实身份参加福建医科大学 2020 年台湾单独 招生面试,并对此负责。

(3)从自我介绍、专业认知、学业规划等方面进行自我 陈述,时间控制在1分钟内。

(4)回答考官提问。

每位考生面试时间不超过5分钟。

5. 考官提醒面试结束后,请考生立即点击屏幕右下角"离开会议",完成面试环节。